## **CIMBBANK GHL** CIMBQR Transaction Procedures

Quick Referrence Guide Model: Verifone VX 520

| SALE                                                                                                    | SALE - continue                                                                                                    | VOID                                                                                                    | VOID - continue                                                                                                    |
|----------------------------------------------------------------------------------------------------|----------------------------------------------------------------------------------------------------|----------------------------------------------------------------------------------------------------|----------------------------------------------------------------------------------------------------|
| Terminal Display User- Action                                                                                                    | Terminal Display User- Action                                                                                                    | Terminal Display User- Action                                                                                                    | Terminal Display User- Action                                                                                                    |
| ► CIMB BANK       F1       1. Press F2       for Sale         Sale       F2       F2       for Sale         Installment       F3       F4                                                                                                    | Sale Alipay<br>F1<br>F2<br>F3<br>Receiving<br>F4<br>F1<br>F2<br>F3<br>F4                                                               | CIMBBANK<br>Sale<br>Installment<br>Unionpay                                                                                         | Void<br>CIMBQR<br>Sale<br>RM 10.00<br>Enter to Confirm<br>Enter to Confirm                                                                          |
| Sale         F1         2. Key in sale amount and press <enter>           F3         F3         F4         F4</enter>                                                                                                    | Sale Alipay     F1     8. Transaction approved.       APPROVED     F2     Merchant copy receipt       Printing     F3     printed out. | Loyalty<br>Void<br>Settlement<br>CIMB eWallet                                                                                       | Void<br>CIMBOR<br>Sate<br>RM 10.00<br>Receiving                                                                                                    |
| Please Tap Card<br>RM 10.00<br>Insert/Swipe/Enter<br>Card No:<br>F1<br>F3<br>F4<br>S. Press the # button<br>(button below 9)<br>F3<br>F4                                                                                                    | Sale Alipay     Yes     F1     9. Press     F1     to Select       Print Cust Copy?     F2     F3     F4                               | Void<br>Host : CIMB<br>Sict<br>Exit<br>Exit<br>F4<br>Not<br>CIMBQR and press<br>F3<br>to select the host                            | Void<br>CIMBOR<br>APPROVED<br>RM 10.00<br>Printing<br>Void<br>E2<br>E3<br>E4<br>9. Transaction approved.<br>Merchant copy receipt<br>printed out.   |
| Sale     F1     4. Select Wallet and       SELECT WALLET     F2     9. Select Wallet and       1. Alipay     F2     9. Select Wallet and       2. TrnG     5. DuitwoR     F3       Your choice is 1     F4     F4                                                                      |                                                                                                    | Void F1<br>F2<br>F3<br>Merch Password: F4<br>Key in Merch Password<br>and press <b><enter></enter></b>                              | Void         Yes         F1         10. Press         F1         to Select           Print Cust Copy?         No         F2         F3         copy |
| Sale<br>F1 5. Communicating with host for processing<br>F2 F3 F4                                                                                                    |                                                                                                    | Void     F1     5. Key in receipt TRACE# and press <enter>       Trace #:     F3     ** (locate under the transaction TIME)</enter> |                                                                                                    |
| Sale Alipay<br>E1<br>F2<br>F3<br>Print<br>F4<br>F4<br>F4<br>F5<br>F4<br>F4<br>F4<br>F5<br>F4<br>F4<br>F5<br>F4<br>F5<br>F4<br>F5<br>F4<br>F5<br>F4<br>F5<br>F4<br>F5<br>F4<br>F5<br>F4<br>F5<br>F4<br>F5<br>F5<br>F5<br>F4<br>F5<br>F5<br>F5<br>F5<br>F5<br>F5<br>F5<br>F5<br>F5<br>F5 |                                                                                                    | Void<br>CIMBQR<br>Sale<br>RM 10.00<br>Exit<br>Exit<br>Exit<br>CIMBQR<br>Next<br>E1<br>6. Press E3 to select<br>F2<br>F4             | IMPORTANT NOTE:<br>VOID is not allow for<br>Duitnow QR in phase 1                                                                                   |